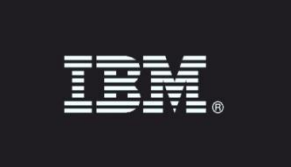

# **IBM Data and Application Risk Scanner**

Version: 1.1.0 Date: 01/16/2017

IBM Guardium - Property of IBM. © Copyright IBM Corp. 2017. U.S. Government Users Restricted Rights - Use, duplication or disclosure restricted by GSA ADP Schedule Contract with IBM Corp.

IBM, the IBM logo, and ibm.com® are trademarks or registered trademarks of International Business Machines Corp., registered in many jurisdictions worldwide. Other product and service names might be trademarks of IBM or other companies. A current list of IBM trademarks is available on the Web at "Copyright and trademark information" (www.ibm.com/legal/copytrade.shtml)

## Contents

| IBM Data and Application Risk Scanner1 |
|----------------------------------------|
| Introduction3                          |
| Description of the Application         |
| Target Audience                        |
| Installation and Configuration4        |
| Pre-Requisites4                        |
| Installation4                          |
| Configuration4                         |
| Un-installing the Application5         |
| Using the Application6                 |
| Types of GDPR data6                    |
| Risk types6                            |
| Timeout6                               |
| Log-in page7                           |
| Assets Discovered tab9                 |
| Applications tab10                     |
| Databases tab11                        |
| After clicking the GDPR scan button12  |
| Results after scan has run13           |
| Additional information14               |

### Introduction

Use this document to install and configure the IBM Data and Application Risk Scanner for QRadar.

### Description of the Application

Data privacy and security are the most pressing concerns that any organization must face. Previously within the European Union each country required different levels of compliance, the newly announced General Data Protection Regulation (GDPR) expands and standardizes data protection rules across the whole European Union.

Use the IBM Data and Application Risk Scanner application for QRadar to get a preview of the risk associated with applications and databases in your environment. For databases, this new QRadar application performs a lightweight scan of your Oracle databases searching for GDPR type of data. Only one data source will be scanned at a time. The new QRadar application also calculates an estimate of the vulnerability and risk distribution associated with applications and databases in your environment.

The application includes links for additional information on Guardium and IBM Application Security on Cloud, and how to fully protect your database and application assets.

### Target Audience

- QRadar clients who do not have Guardium, or have limited deployment of Guardium.
- QRadar clients who have not used IBM's AppScan or Application Security on Cloud.
- The user of this application is a QRadar admin or Security Analyst with access to QRadar.

### Installation and Configuration

#### **Pre-Requisites**

A functional and licensed installation of QRadar SIEM version 7.2.7 or higher is required.

#### Installation

- 1. Download the IBM Data and Application Risk Scanner from the IBM Security App Exchange Portal (https://exchange.xforce.ibmcloud.com/hub).
- 2. Login as an administrative user.
- 3. Go to the Admin tab and click Extensions Management in the System Configuration section.
- 4. Click Add, choose the application file downloaded and then click Add again.
- 5. Refresh the page to see IBM Data and Application Risk Scanner tab.

#### Configuration

- 1. The user of IBM Data and Application Risk Scanner must provide the data source details for connecting to the Oracle database they wish to scan for GDPR type of data. The data source details involve database type, user name, password, hostname/IP, port number, service name and connection property.
- 2. The user of IBM Data and Application Risk Scanner should create a role and grant select any table and any dictionary to this role. Then grant this role to the user that is going to execute classification.

#### **Example:**

Create role g\_classifier;

grant select any table to g\_classifier;

grant select any dictionary to g\_classifier;

create user g\_classify\_user identified by guardium; grant connect, g\_classifier to g\_classify\_user; alter user g\_classify\_user default role all;

## Un-installing the Application

- 1. Login as an administrative user.
- 2. Go to the Admin tab and click the Extensions Management icon in the System Configuration Section.
- 3. Select the IBM Data and Application Risk Scanner and click Uninstall.

### Using the Application

Use the IBM Data and Application Risk Scanner application for QRadar to get a preview of the GDPR risk associated with applications and databases in your environment. For databases, this new QRadar application performs a lightweight scan of your Oracle databases searching for GDPR type of data. Only one data source will be scanned at a time. The new QRadar application also calculates an estimate of the vulnerability and risk distribution associated with applications and databases in your environment.

### **Types of GDPR data**

The application performs a lightweight scan of the database looking for GDPR type of data using a variety of techniques including meta-data search and pre-defined regular expressions. Examples of GDPR types of data include: international and U.S. phone numbers, international passport numbers, and email addresses (@).

### **Risk types**

For databases, the Risk types are High, Medium and Unknown.

When the Risk type is High, this is indicative of GDPR data found.

When the Risk type is Medium, this is indicative of GDPR data not found or the scan has timedout.

When the Risk type is Unknown, this is indicative of a network error or database exception interfering with the scan or the GDPR scan has not run yet.

For applications, the Risk types are High, Medium and Low.

### Timeout

When initiating a scan of GDPR type of data for a given database, the application will only do a partial scan of that database. This means that there is an upper limit on the number of tables scanned and on the number of rows considered for each table. The scan returns immediately after the first instance of GDPR type of data has been discovered. There is also an overall upper limit of 20 minutes on the time the scan takes.

If no assets are found during the scan, a message will display: Scan completed. No asset found.

This application scans for QRadar log activities every 10 minutes looking for databases and applications that are registered with QRadar.

## Log-in page

Log-in to QRadar.

| Radar                                                                                                    |
|----------------------------------------------------------------------------------------------------|
| Username:                                                                                                    |
| Password:                                                                                                    |
| Login To QRadar Cancel                                                                                                    |
| © Copyright IBM Corp. 2012, 2015. All rights reserved. Q1 LABS, QRADAR and the 'Q' Logo are trademarks or registered trademarks of IBM Corp. All other trademarks are the property of their respective owners. |

Then select the Data and Applications Risk (Data/App Risk) tab.

If this is the first use of the IBM Data and Application Risk Scanner application, then the Service Token Setup screen below will appear. The IBM Data and Application Risk Scanner needs an admin-level service token to access REST endpoints and perform Ariel searches for this data. Print out the screen below which makes it easier to follow the steps to setup the service token.

The Service Token Setup screen can also be retrieved from the Admin tab, Plug-ins, Data and Applications Risk, Token Configuration.

#### **Data and Application Risk**

Token Configuration

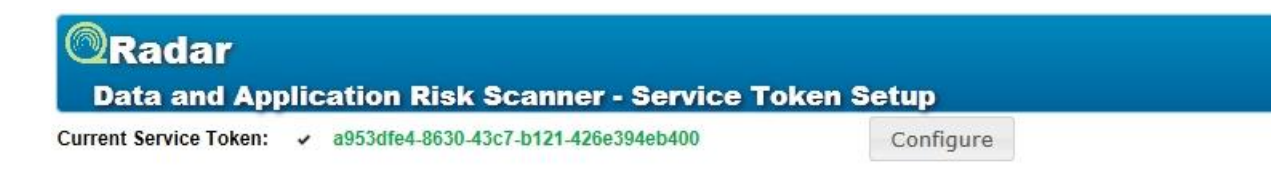

The IBM Data and Application Risk Scanner needs an admin-level service token to access REST endpoints and perform Ariel searches for this data.

Steps to setup the service token are:

- 1. Navigate to the admin tab.
- 2. Look for Authorized Services icon and open.
- Create a token for this application. An admin-level token is required. Perpetual timeout is best for uninterrupted data collection.
- 4. Copy the token string, for example: 12345678-Dont-Use-Me-TestToken123456.
- 5. Navigate back to this configuration page.
- 6. Click configure, paste your service token in the pop-up, and click submit.
- Wait a few minutes. The IBM Data and Application Risk Scanner sets up the initial database and host information schemas from initial API calls and Ariel searches. Daemon threads start in the background to collect information about your deployment.
- 8. Refresh the IBM Data and Application Risk Scanner page.

### **Assets Discovered tab**

This shows the Assets discovered - applications and database servers - in the scan.

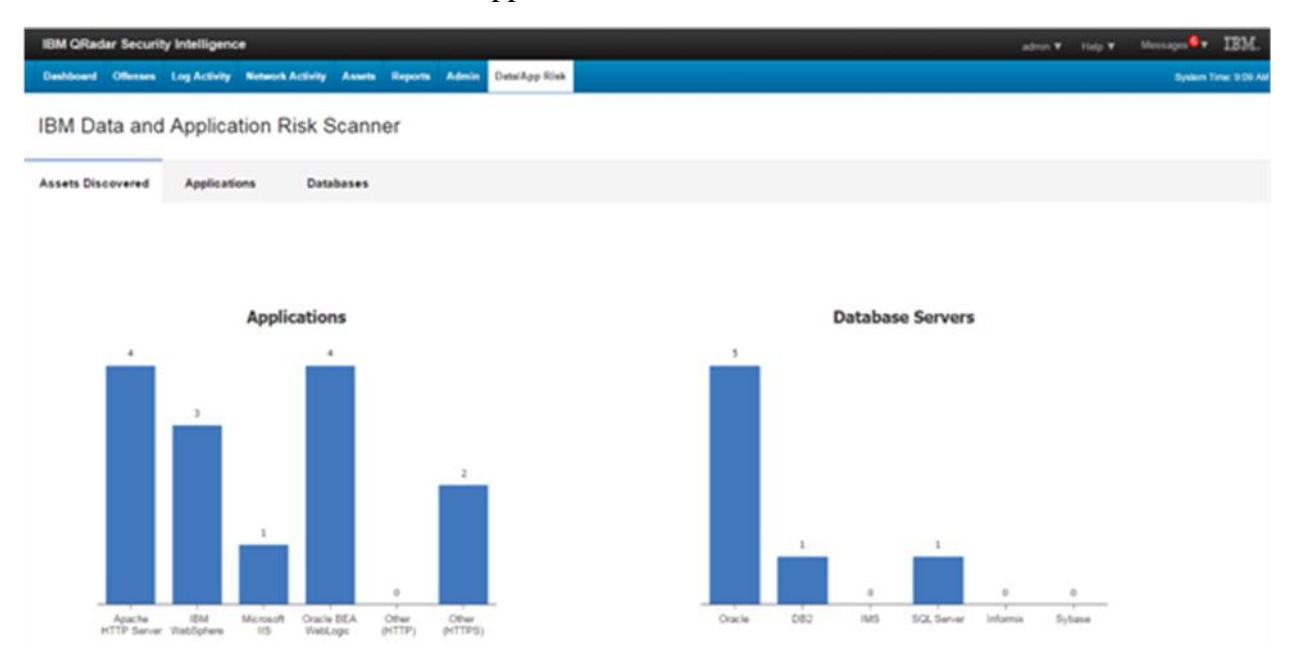

### Applications tab

From the Applications tab, review the discovered application assets. The applications have been assigned a default risk rating that is representative of typical risk rating distributions. IBM's Application Security on Cloud can be used to scan these applications to determine their true risk rating.

|                                                                                                    |                                                                                                    |                                                                                                    | admin 🔻 H                                                                                                    | elp 🔻 Messages 🙆 🔻                                                                                                    | IBM.                                                                                                    |  |  |
|----------------------------------------------------------------------------------------------------|----------------------------------------------------------------------------------------------------|----------------------------------------------------------------------------------------------------|----------------------------------------------------------------------------------------------------|----------------------------------------------------------------------------------------------------|----------------------------------------------------------------------------------------------------|--|--|
| Dashboard Offenses Log Activity Network Activity Assets Reports Admin Data/App Risk                                                                                                    |                                                                                                    |                                                                                                    |                                                                                                    |                                                                                                    |                                                                                                    |  |  |
| sk Scanner                                                                                                    |                                                                                                    |                                                                                                    |                                                                                                    |                                                                                                    |                                                                                                    |  |  |
| Databases                                                                                                    |                                                                                                    |                                                                                                    |                                                                                                    |                                                                                                    |                                                                                                    |  |  |
| Complete your Application Protection<br>with Application Security on Cloud The applications below have been assigned a default risk rating that is representative of typical risk rating distributions.<br>IBM's Application Security on Cloud can scan these applications to determine their true risk rating. |                                                                                                    |                                                                                                    |                                                                                                    |                                                                                                    |                                                                                                    |  |  |
| Applications                                                                                                    |                                                                                                    | Filter                                                                                                    |                                                                                                    | Show only high risk                                                                                                    | Ð                                                                                                    |  |  |
| Risk                                                                                                    | Application                                                                                                    | Application Details                                                                                                    |                                                                                                    |                                                                                                    |                                                                                                    |  |  |
| High                                                                                                    | https://ithome.acme.com:443 - IT Hub                                                                                                    | Apache HTTP Server                                                                                                    |                                                                                                    |                                                                                                    |                                                                                                    |  |  |
| High                                                                                                    | https://103.2.54.17:443                                                                                                    | Apache HTTP Server                                                                                                    |                                                                                                    |                                                                                                    |                                                                                                    |  |  |
| High                                                                                                    | https://172.54.52.246:443                                                                                                    | IBM WebSphere                                                                                                    |                                                                                                    |                                                                                                    |                                                                                                    |  |  |
| High                                                                                                    | https://22.80.47.145:443 - QA Resources                                                                                                    | Oracle BEA WebLogic                                                                                                    |                                                                                                    |                                                                                                    |                                                                                                    |  |  |
| High                                                                                                    | https://66.89.131.40:999                                                                                                    | Other(HTTPS)                                                                                                    |                                                                                                    |                                                                                                    |                                                                                                    |  |  |
| High                                                                                                    | https://77.32.81.20;4444                                                                                                    | Other(HTTPS)                                                                                                    |                                                                                                    |                                                                                                    |                                                                                                    |  |  |
| High                                                                                                    | https://humanresources.acme.com:443 - Human Resources                                                                                                    | Oracle BEA WebLogic                                                                                                    |                                                                                                    |                                                                                                    |                                                                                                    |  |  |
|                                                                                                    | Citylity     Assets     Rep       Lk     Scanner       Databases     Image: Comparison of the polications belies in the polications belies in the polications of the polications of the polications of the polication of the polication of the | Etvity     Assets     Reports     Admin     Data/App Risk       Etk Scanner     Data/App Risk     Comparing the second of the second of the second | Assets       Reports       Admin       Data/App Risk         Control Colspan="2">Control Colspan="2">Control Colspan="2" | Assets       Reports       Admm       Data/App Risk         btts       Accomment       Data/App Risk       Image: Comment of the problem of the problem of the proble | totop       A data       Data/App Risk       System 7         totop       A data       Data/App Risk       System 7         tk Scanner       Status       Status <td< td=""></td<> |  |  |

### Databases tab

Go to the Databases tab.

Select a database server and click the GDPR scan button to scan the database server.

| IBM QRadar Security Intelligence                                                                                                    |                                                         |              | admin ▼ Help ▼ Messages <sup>6</sup> ▼ IBM. |
|----------------------------------------------------------------------------------------------------|---------------------------------------------------------|--------------|---------------------------------------------|
| Dashboard Offenses Log Activity Networ                                                                                                    | k Activity Assets Reports Admin Data/App Risk           |              | System Time: 11:51.                         |
| IBM Data and Application F                                                                                                    | Risk Scanner                                            |              |                                             |
| Assets Discovered Applications                                                                                                    | Databases                                               |              |                                             |
| Complete your Data Protection with<br>Guardium                                                                                                    | Select a database server and click the GDPR scan button |              |                                             |
| This demo shows the data risk scanner,<br>but Guardium has many other features<br>including:                                                                                        | Oracle databases                                        | Filter       | Show only high risk GDPR scan               |
|                                                                                                    | Risk Database Server                                    | Service name | Table name                                  |
| <ul> <li>Advanced Data Classification</li> <li>Vulnerability Assessment</li> <li>Data Protection and Compliance</li> <li>Activity Monitoring</li> <li>Real-time Alerting</li> </ul> | Unknown gauto-db1.guard.swg.usma.lbm.com                |              |                                             |
|                                                                                                    | Unknown qsw2k3x64fig.guard.swg.usma.ibm.com             |              |                                             |
|                                                                                                    | Unknown racvm12va1.guard.swg.usma.ibm.com               |              |                                             |
| <ul> <li>Compliance Reporting</li> <li>Blocking and Dynamic Masking</li> </ul>                                                                                                    | Unknown rh6x64t1-va.guard.swg.usma.ibm.com              |              |                                             |
| GDPR Compliance                                                                                                    | Unknown su11u1x64t4-va.guard.swg.usma.ibm.com           |              |                                             |
|                                                                                                    | _                                                       |              |                                             |

#### Help me protect my data User instructions

## After clicking the GDPR scan button

Fill in the database connection parameters: user name; password; port number; service name; and, then click GDPR scan.

| IBM QRadar Security Intelligence                                                     |                |       |                                  |               |                                                        |       | admin 🔻 Help 🔻      | r Messages <sup>6</sup> ▼ | IBM.         |
|--------------------------------------------------------------------------------------|----------------|-------|----------------------------------|---------------|--------------------------------------------------------|-------|---------------------|---------------------------|--------------|
| Dashboard Offenses Log Activity Network                                              | k Activity Ass | sets  | Reports Admin                    | Data/App Risk |                                                        |       |                     | System T                  | īme: 9:28 AM |
| IBM Data and Application F                                                           | Risk Sca       | nne   | er                               |               |                                                        |       |                     |                           |              |
| Assets Discovered Applications                                                       | Database       | es    |                                  |               |                                                        |       |                     |                           |              |
| Complete your Data Protection with<br>Guardium                                       | Select a data  | base  | Scan data<br>This application    | base for GD   | DPR data<br>can of your database to identify GDPR data |       |                     |                           |              |
| This demo shows the data risk scanner,                                               | Oracle datak   | oase: | <ul> <li>Database typ</li> </ul> | e Ori         | racle (Service Name)                                   |       | Show only high risk | GDPR scan                 |              |
| but Guardium has many other features<br>including:                                   | Risk           | Da    | * User name                      | sys           | stem                                                   |       | Table name          |                           |              |
| Advanced Data Classification                                                         | High           | gai   | * Password<br>* Host name/IF     | ga            | uuto-db1.guard.swg.usma.ibm.com                        |       | SCOTT.EMPLOYEES_DI  | EMO                       |              |
| <ul> <li>Vulnerability Assessment</li> <li>Data Protection and Compliance</li> </ul> | Unknown        | db-   | * Port number                    | 15            | 521                                                    |       |                     |                           |              |
| Activity Monitoring     Real time Merting                                            | Unknown        | rac   | * Service name                   | e on:         | 12pgaut                                                |       |                     |                           |              |
| Compliance Reporting                                                                 | Unknown        | rh6   | Connection pro                   | perty Co      | onnection property                                     | ]     |                     |                           |              |
| GDPR Compliance                                                                      | Unknown        | su    |                                  |               | Scan                                                   | Close |                     |                           |              |
| and much more                                                                        |                |       |                                  |               |                                                        |       |                     |                           |              |
| Help me protect my data                                                              |                |       |                                  |               |                                                        |       |                     |                           |              |

#### Results after scan has run

When the Risk type is High, this is indicative of GDPR data found.

Click the Print button to print the scan results.

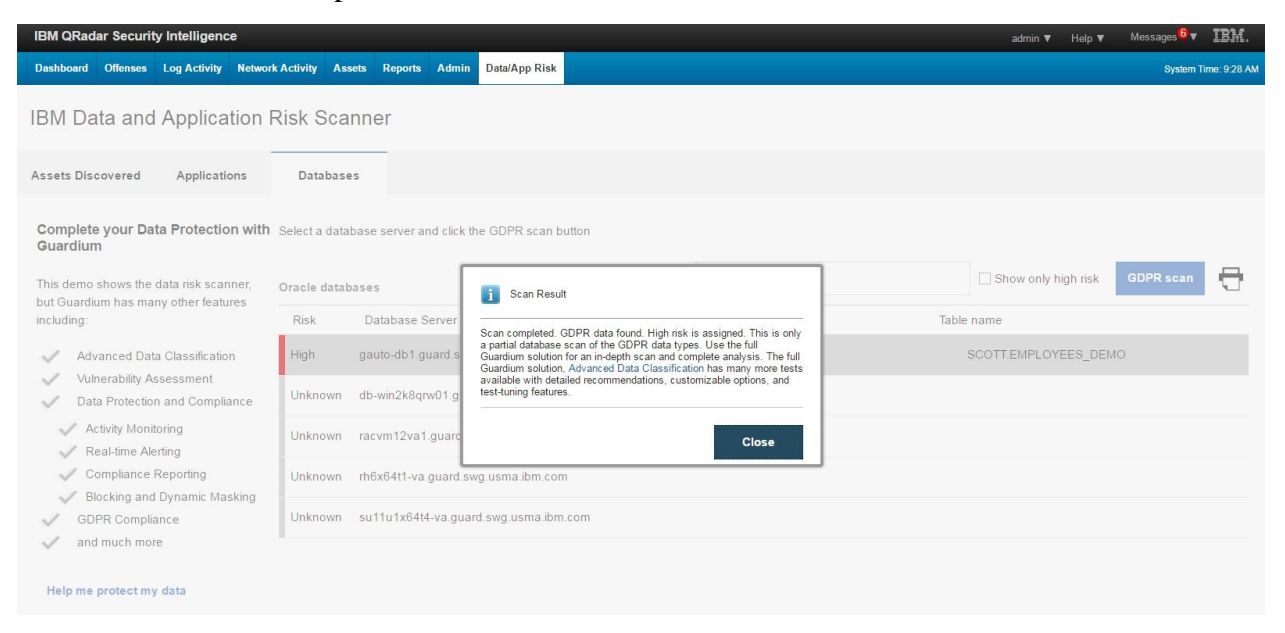

The results shown are only a highly-focused sample of Data and Application Risk in the databases scanned.

The full product (see link at Advanced Data Classification) has many more tests available with detailed recommendations, customizable options, and test-tuning features.

### Additional information

Advanced Data Classification

https://www-01.ibm.com/marketing/iwm/iwm/web/signup.do?source=swinfomgt&S\_PKG=500010163&S\_TACT=C406001W&ce=ISM0484&ct=SWG&cmp=I BMSocial&cm=h&cr=Security&ccy=US

Vulnerability Assessment

http://www-03.ibm.com/software/products/en/security-guardium-vulnerability-assessment

Data Protection and Compliance

http://www-03.ibm.com/software/products/en/guardium-data-protection-for-databases

Activity monitoring; Real-time alerting; Compliance reporting; Blocking and dynamic masking

#### **GDPR** compliance

https://event.on24.com/eventRegistration/EventLobbyServlet?target=reg20.jsp&referrer= &eventid=1245241&sessionid=1&key=E604B82C5D87DD5BC6293F300D87F0DD&re gTag=&sourcepage=register

https://event.on24.com/eventRegistration/EventLobbyServlet?target=reg20.jsp&partnerre f=secintel&eventid=1241814&sessionid=1&key=D96E412ACA19C50680E7684760C70 FFA&regTag=&sourcepage=register

Data security and protection

http://www-03.ibm.com/software/products/en/category/data-security